## 【伊勢崎市役所】市民税・県民税の申告 当日順番予約の手順

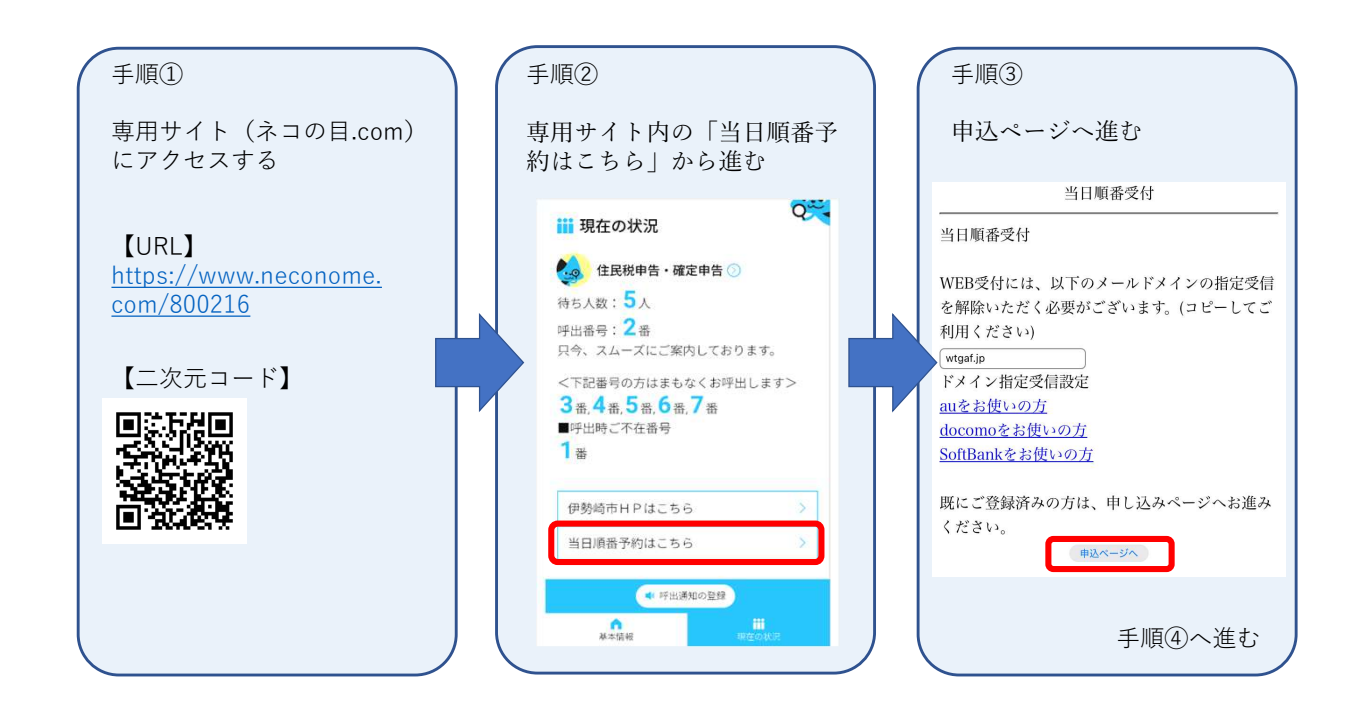

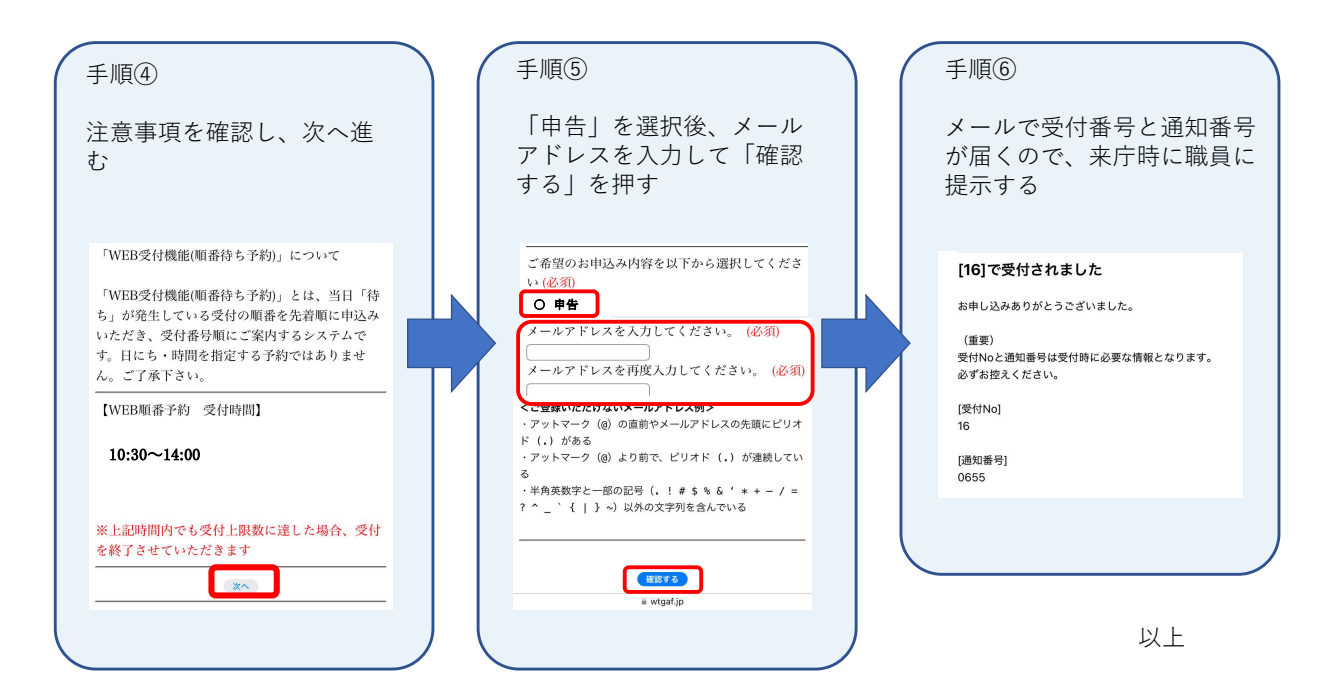